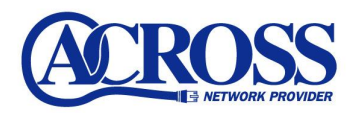

## SMTP-AUTH 設定手順

## 2006年3月17日

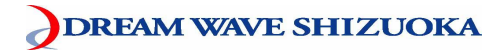

SMTP-AUTH 設定手順は以下の通りとなります。

※お手元に「アクロス設定一覧」をご用意ください。

設定サンプル:Outlook Express (メールソフト)

※ここに表示されているユーザ情報は架空のデータです。

| 設定項目     | 設定内容                        |  |
|----------|-----------------------------|--|
| メールアカウント | abc12345                    |  |
| メールパスワード | 12345678                    |  |
| メールアドレス  | abc12345@po. across. or. jp |  |

Outloook Express を起動して【ツール(T)】より【アカウント(A)】をクリックします。

| -<br>「「愛信トレイ - Outlook Expre | \$\$                                                               |             |  |
|------------------------------|--------------------------------------------------------------------|-------------|--|
| ファイル(E) 編集(E) 表示(V)          | ツール(工) メッセージ(M) ヘルプ(H)                                             |             |  |
|                              | 送受信( <u>S</u> ) >                                                  |             |  |
| メールの作成 返信 😤                  | すべて同期(2)                                                           | 送受信         |  |
| ☆ 受信トレイ                      | <b>アドレス帳(<u>B</u>)</b> Ctrl+Shift+B<br>送信者をアドレス帳(ご追加する( <u>D</u> ) |             |  |
| フォルダ ×                       |                                                                    | 件名          |  |
| □ <sup>(</sup> ) □ −カル フォルダ  | アカウント( <u>A</u> )                                                  | このビューにはアイテム |  |
|                              | オブンヨンビー                                                            | I           |  |
| ◎ 送信トレイ                      |                                                                    |             |  |

②. 【メール】 タブをクリックして【プロパティ(P)】 ボタンをクリックします。

| >ターネット アカウント             |          |         | ?                 |
|--------------------------|----------|---------|-------------------|
| すべて メール ニュース ディレクトリ サービス |          |         |                   |
| アカワント                    | 植類       | 接続      | HIPT (TV          |
| Caross.or.jp             | メール (既定) | 使用可能な接続 | プロパティ( <u>P</u> ) |
|                          |          |         | 既定(c設定(D)         |
|                          |          |         | インポートの            |
|                          |          |         | エクスポート(E)         |
|                          |          |         | 順番の設定(S)          |

③. **【サーバー】**タブをクリックします。

| 党 サ、                      | -バー 接続      | セキュリティ      | 詳細設定     |           |
|---------------------------|-------------|-------------|----------|-----------|
| ール アカ                     | ウント         |             |          |           |
| 0                         | Shead-      | バーに覚えやす     | れ名前を付けるこ | とができます。(例 |
| Contraction of the second | 111年4. Micr | osoft メール * | T-//-/   |           |

④.【このサーバーは認証が必要(V)】にチェックを入れ、【設定(E)】ボタンをクリックします。

| ₴ po.across.or.jp のプロ/                        | ९७४ ? 🛛                                                                                      |  |
|-----------------------------------------------|----------------------------------------------------------------------------------------------|--|
| 全般 サーバー 接続 セ                                  | キュリティ 詳細設定                                                                                   |  |
| サーバー情報                                        |                                                                                              |  |
| 受信メール サーバーの種类                                 | 頁( <u>M</u> ): POP3                                                                          |  |
| 受信メール (POP3)①:                                | po.across.or.jp                                                                              |  |
| 送信メール (SMTP)( <u>U</u> ):                     | po.across.or.jp                                                                              |  |
| 受信メールサーバー ―                                   |                                                                                              |  |
| アカウント名(①):                                    | abc12345                                                                                     |  |
| パスワード( <u>P</u> ):                            | *****                                                                                        |  |
| □ セキュリティで保護された<br>送信メール サーバー<br>「▼このサーバーは認証がみ | <ul> <li>✓パスワードを保存する(W)</li> <li>シパスワード認証でログオンする(S)</li> <li>必要(V)</li> <li>設定(E)</li> </ul> |  |
|                                               | OK キャンセル 適用(A)                                                                               |  |

⑤. 【次のアカウントとパスワードでログオンする(0)】にチェックします。

| 送信メール サーバー                                          | ? 🛛                                                                |
|-----------------------------------------------------|--------------------------------------------------------------------|
| ログオン情報<br>〇 受信メール サーバ・<br>・<br>・<br>、<br>次のアカウントとパス | ーと同じ設定を使用する(U)<br>(ワードでログオンする(Q)                                   |
| アカウント名(0):                                          | abc12345                                                           |
| パスワード(P):                                           | *****                                                              |
| □ セキュリティで(果)                                        | ✓パスワードを保存する(₩)<br>携されたパスワード認証でログオンする(⑤)           OK         キャンセル |

「アクロス設定一覧」をもとに、アカウント名・パスワードを入力します。 ※半角英数小文字で入力してください。

- ●アカウント名(C) : 「メールアカウント」を入力します (例) abc12345
- ●パスワード(P) : 「メールパスワード」を入力します。

入力後、【OK】ボタンをクリックします。

⑥.【OK】ボタンをクリックします。

| 😪 po.across.or.jp のプロ/                                                       | रन्त 🛛 🛛 🔀                                                                                   |
|------------------------------------------------------------------------------|----------------------------------------------------------------------------------------------|
| 全般 サーバー 接続 セ                                                                 | キュリティ 詳細設定                                                                                   |
| サーバー情報                                                                       |                                                                                              |
| 受信メール サーバーの種類                                                                | 頁( <u>M</u> ): POP3                                                                          |
| 受信メール (POP3)①:                                                               | po.across.or.jp                                                                              |
| 送信メール (SMTP)( <u>U</u> ):                                                    | po.across.or.jp                                                                              |
| 受信メール サーバー                                                                   |                                                                                              |
| アカウント名(0):                                                                   | abc12345                                                                                     |
| パスワード( <u>P</u> ):                                                           | *****                                                                                        |
| <ul> <li>□ セキュリティで保護された</li> <li>送信メール サーバー</li> <li>→このサーバーは認証がよ</li> </ul> | <ul> <li>✓パスワードを保存する(W)</li> <li>ピパスワード認証でログオンする(S)</li> <li>3要(V)</li> <li>設定(E)</li> </ul> |
|                                                                              | OK キャンセル 適用(A)                                                                               |

⑦.【閉じる】ボタンをクリックします。

| g/( ] > ~// [_1-X] #7/00M #~EX |         |         |                    |  |
|--------------------------------|---------|---------|--------------------|--|
| アカウント                          | 種類      | 接続      |                    |  |
| Repolacrosslor.jp              | メール(既定) | 使用可能な接続 | プロパティ( <u>P</u> )  |  |
|                                |         |         | 既定(2設定( <u>D</u> ) |  |
|                                |         |         | インポートの             |  |
|                                |         |         | <u>エクスポート(E)</u>   |  |
|                                |         |         | 順番の設定(S)           |  |

以上で作業は終了となります。

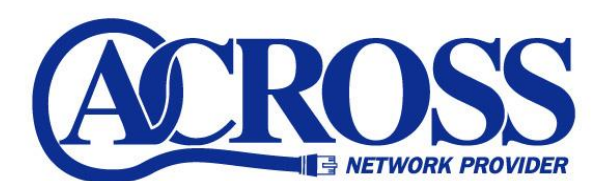

## SMTP-AUTH 設定手順

2006 年 3月 発行 株式会社ドリームウェーブ静岡 〒424-0888 静岡市清水区中之郷 2-1-5 鈴与情報センタービル 1F

本書の無断複写複製・転載を禁じます。